|                                             |                                                                          |                               | กา                  | รตั้งค่า Yeastar      | S50                         |          |
|---------------------------------------------|--------------------------------------------------------------------------|-------------------------------|---------------------|-----------------------|-----------------------------|----------|
|                                             | Settings                                                                 |                               |                     |                       |                             | — 🗆 X    |
|                                             | Settings > PBX > Trunk > Basic Edit VolP Register Trunk ( cat2callplus ) |                               |                     |                       |                             | ×        |
|                                             | Exte Basic                                                               | Codec Adva                    | nced DOD            | Adapt Caller ID       |                             | Q        |
|                                             | Trui Name:                                                               | cat2cal                       | Iplus               | Trunk Status ①:       | Enabled                     | r        |
|                                             | Muli<br>Protocol:                                                        | SIP                           | ~                   |                       |                             | ete      |
|                                             | Call<br>Trunk Type:                                                      | Registe                       | er Trunk 📼          |                       |                             |          |
|                                             | Void Template 1:                                                         | Genera                        | al 👻                |                       |                             |          |
|                                             | Ger                                                                      |                               |                     |                       |                             | i,       |
|                                             | Reg                                                                      | ODP                           | ·                   |                       |                             | <b>D</b> |
|                                             | Hostname/IP ①:                                                           | catnext                       | gen.com             | : 0                   |                             |          |
|                                             | SvsteDomain ①:                                                           | catnext                       | gen.com             |                       |                             |          |
| เมพ 66 ตามดวยเบอรไทร<br>และ @catnextgen.com | Username 🛈:                                                              | +66210                        | 079021              | Password 🕕:           | •••••                       |          |
| ช่น 6621079021@catnexteen                   |                                                                          | ame (): 662107                | 9021@catnextgen     | From User ():         | +6621079021                 |          |
|                                             | Caller ID Number                                                         | +66210                        | 079021              | Caller ID Name        | D:                          |          |
|                                             | Fnable Outbound Proxy 0 พิมพ์ +66 ตามด้วยเบอร์โทร เช่น +6621079021       |                               |                     |                       |                             |          |
|                                             | Outbound Provu                                                           | Sonver (1), 202.12            | 9 61 102            | 5060                  |                             |          |
|                                             |                                                                          | 202.12                        | 0.01.102            | 0000                  |                             | -        |
|                                             |                                                                          |                               |                     | Save Cancel           |                             |          |
|                                             | = PBY Monitor                                                            |                               |                     |                       |                             |          |
|                                             | Extensions Extensions                                                    |                               |                     |                       |                             |          |
|                                             | PBX > Call Cor                                                           | ntrol > Inbound F             | Route               | Ed                    | lit Inbound Route(CAT)      | ×        |
|                                             | Concurrent Call                                                          | Trunks                        | Add Im<br>DID Patte | m ①: +6621079021      |                             |          |
|                                             | Conference                                                               | Multisite Interconnect        | AlSand              | Pattern ①:            |                             |          |
|                                             |                                                                          | Call Features                 | CA                  |                       |                             | - F      |
|                                             |                                                                          | General                       | Member 1            | runks ①:<br>Available | Selected                    |          |
|                                             |                                                                          | Recording<br>Emergency Number |                     | FXO3 (FXO)            | cat2callplus (SIP-Register) |          |
|                                             |                                                                          | > System                      |                     | AIS3G (UMTS)          | >>                          | ~        |
|                                             |                                                                          | > Event Center                |                     | True3G (UMTS)         | ><br><                      | ~        |
|                                             |                                                                          |                               |                     |                       |                             |          |
|                                             |                                                                          | «                             |                     |                       | Save Cancel                 | *        |
|                                             |                                                                          |                               | « < 1/              |                       |                             |          |

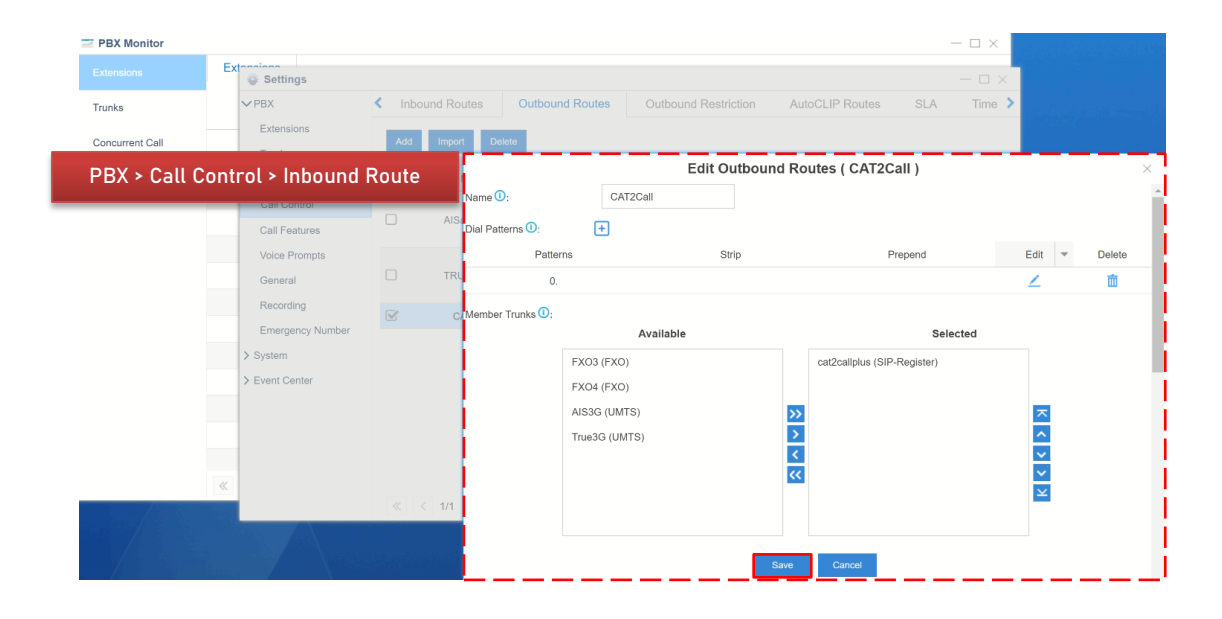